## NWEA (MAP) Directions:

## Reviewing Rosters in MAP Administration and Reporting Center (MARC)

To view your roster:

L

- 1. Log In to Website for MARC MAP Growth and Skills: <u>https://sso.mapnwea.org/auth/login</u>
- 2. Click on "Manage Students"

| MANAGE STUDENTS                              | During peak rostering times, the rostering process may take 1-2 hours to complete compa                                                              |
|----------------------------------------------|----------------------------------------------------------------------------------------------------|
| MANAGE TEST SESSIONS MAP SKILLS VIEW REPORTS | MANAGE TESTING SESSIONS                                                                                                    |
|                                              | Click Find Students to Test button to search for students or, if User Role includes Instructor, click Test<br>Find Students to Test<br>Test My Class |
|                                              | Saved Testing Sessions                                                                                                    |

3. Scroll to the bottom, click on the term. Select "Fall 2017-2018"

| Only active information                                        | a for the selector terror in the available. If no term filter is selected, all terms will be included in the search and no additional search criteria will display. |
|----------------------------------------------------------------|----------------------------------------------------------------------------------------------------|
| Term                                                           |                                                                                                    |
| Fail 2017-2018                                                 | v v                                                                                                    |
| Programs                                                       | Ethnic Groups                                                                                                    |
| All programs                                                   | All ethnic groups                                                                                                    |
| Grade                                                          |                                                                                                    |
| All grades 🗸                                                   |                                                                                                    |
|                                                                |                                                                                                    |
|                                                                |                                                                                                    |
| Schools                                                        |                                                                                                    |
|                                                                |                                                                                                    |
| Select School                                                  | (none selected)                                                                                                    |
| Start typing be Instru-<br>Select an Instructor be<br>Williams | ctor's last name until results are displayed.<br>fore selecting a class.                                                                                            |
|                                                                |                                                                                                    |
| Classes                                                        |                                                                                                    |
| All classes 🗸                                                  |                                                                                                    |
|                                                                |                                                                                                    |
| arch Clear                                                     | Ca cel                                                                                                    |
|                                                                |                                                                                                    |
|                                                                |                                                                                                    |
|                                                                |                                                                                                    |

- 3. Provide your name in the box under the "Instructors" label.
- 4. Click on "Search" to view your class roster.

## Are you missing students?

IF YOU NEED TO HAVE STUDENTS ADDED TO YOUR ROSTER, PLEASE EMAIL CARMEN KENNEDY THE STUDENTS' NAME.